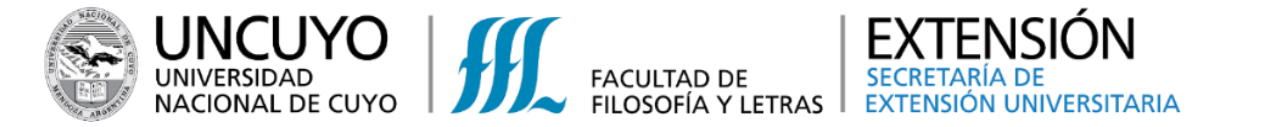

## Pago online (en moneda nacional) Para las actividades de Extensión

### 1. Una vez inscripto, ingresar al sistema con el Usuario y la Contraseña generados

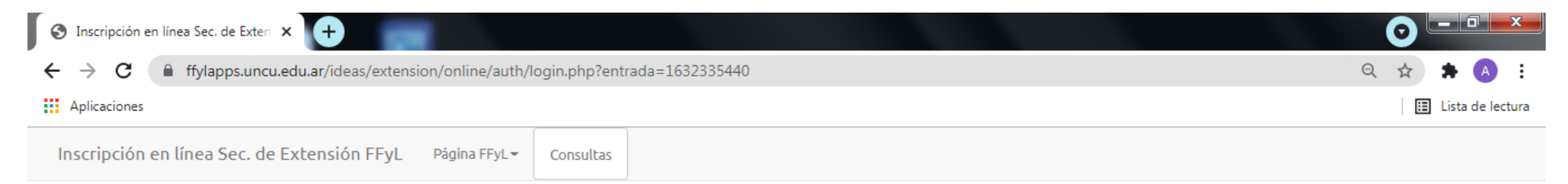

#### Ingreso al sistema Para hacer uso de la plataforma de inscripción online necesita un email y clave.

| Debe Ingresar un usuario vál | ido y clave                          |                                                     |          |
|------------------------------|--------------------------------------|-----------------------------------------------------|----------|
| Registrese en el sistema     | en caso de no tener usuario y clave. | En caso de poseer usuario puede recuperar la clave. |          |
| Email @                      |                                      |                                                     |          |
| Clave                        | •                                    |                                                     |          |
|                              |                                      |                                                     | Ingresar |

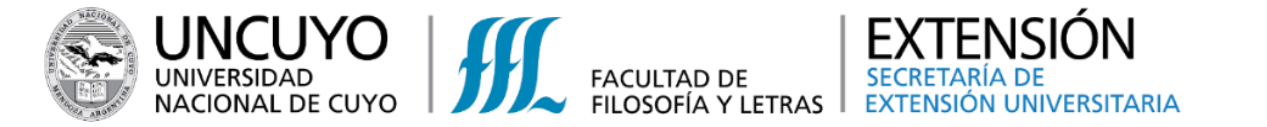

2. Cuando haya ingresado al Sistema, Seleccionar "Pagos pendientes" (Para acceder al listado de cursos, pendientes de pago)

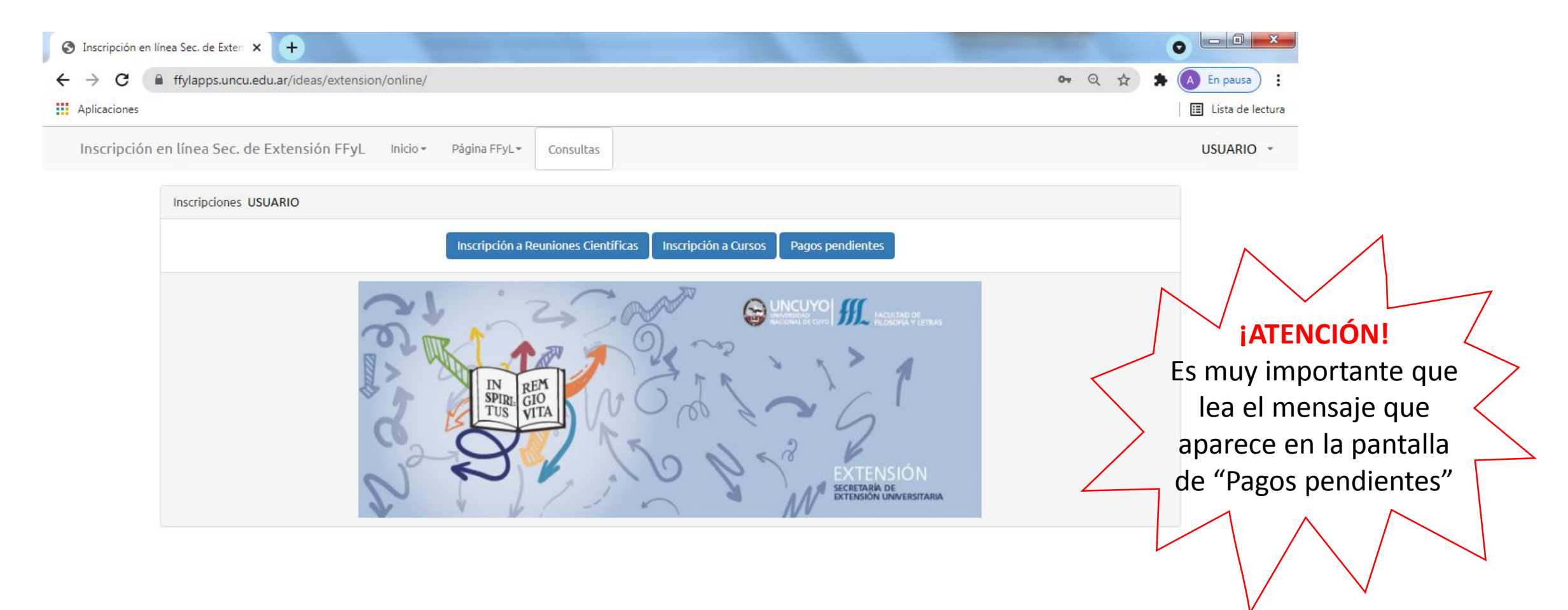

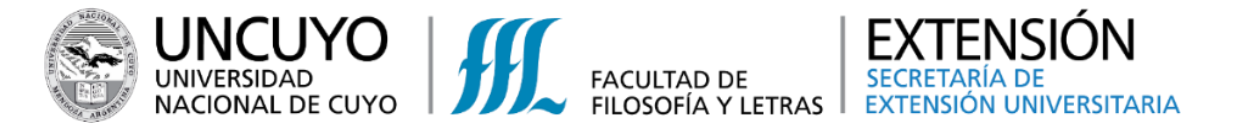

3. En la pantalla se observarán todas las actividades en las que se realizó la inscripción pero están pendientes de pago. Para hacerlo efectivo, hacer clic en el Botón verde correspondiente a la actividad que quiera pagar

| ) Inscripción en línea Sec. de Exte | n × +                                           |                                                     |                 |             |                       | 0   |          |
|-------------------------------------|-------------------------------------------------|-----------------------------------------------------|-----------------|-------------|-----------------------|-----|----------|
| → C 🔒 ffylapps.un                   | cu.edu.ar/ideas/extension/online/pagos_pendient | es.php                                              |                 |             |                       | २ ☆ | * 🦉      |
| Aplicaciones                        |                                                 |                                                     |                 |             |                       | ⊞   | Lista de |
| Inscripción en línea Sec. de        | Extensión FFyL Inicio - Página FFyL - Consu     | ltas                                                |                 |             |                       | US  | UARIO    |
| Lista de pag                        | is pendientes                                   |                                                     |                 |             |                       |     |          |
| Identificador                       | Nombre                                          |                                                     | Importe a pagar | Vencimiento | Acción                |     |          |
| cur-522473                          | 2021 DIPLOMATURA EN GESTIÓN INTEGRAL DE RIESGOS | DE DESASTRES, AMBIENTE Y SALUD HUMANA Arancel Insc. | ARS 5000.00     | 28/09/2021  | Pagar en Mercado Pago |     |          |
| cur-522474                          | 2021 DIPLOMATURA EN GESTIÓN INTEGRAL DE RIESGOS | DE DESASTRES, AMBIENTE Y SALUD HUMANA Cuota:1       | ARS 2500.00     | 15/10/2021  | Pagar en Mercado Pago |     |          |
| cur-522475                          | 2021 DIPLOMATURA EN GESTIÓN INTEGRAL DE RIESGOS | DE DESASTRES, AMBIENTE Y SALUD HUMANA Cuota:2       | ARS 2500.00     | 15/11/2021  | Pagar en Mercado Pago |     |          |
| cur-522476                          | 2021 DIPLOMATURA EN GESTIÓN INTEGRAL DE RIESGOS | DE DESASTRES, AMBIENTE Y SALUD HUMANA Cuota:3       | ARS 2500.00     | 15/12/2021  | Pagar en Mercado Pago |     |          |
| cur-522477                          | 2021 DIPLOMATURA EN GESTIÓN INTEGRAL DE RIESGOS | DE DESASTRES, AMBIENTE Y SALUD HUMANA Cuota:4       | ARS 2500.00     | 15/01/2022  | Pagar en Mercado Pago |     |          |
|                                     |                                                 |                                                     |                 |             |                       |     |          |
| cur-522478                          | 2021 DIPLOMATURA EN GESTIÓN INTEGRAL DE RIESGOS | DE DESASTRES, AMBIENTE Y SALUD HUMANA Cuota:5       | ARS 2500.00     | 15/02/2022  | Pagar en Mercado Pago |     |          |

| Identificador Nombre Importe a pagar Vencimiento Acción   con-28383 2021 2do cuatri II CONGRESO DE TURISMO. Asistentes gral. Cuota:1 500.00 23/10/2021 Pagar en Mercado Pago | Lista de pagos pendientes Reuniones Científicas |                                                                  |                 |             |                       |  |
|----------------------------------------------------------------------------------------------------|-------------------------------------------------|------------------------------------------------------------------|-----------------|-------------|-----------------------|--|
| con-28383 2021 2do cuatri II CONGRESO DE TURISMO. Asistentes gral. Cuota:1 500.00 23/10/2021 Pagar en Mercado Pago                                                           | Identificador                                   | Nombre                                                           | Importe a pagar | Vencimiento | Acción                |  |
|                                                                                                    | con-28383                                       | 2021 2do cuatri II CONGRESO DE TURISMO. Asistentes gral. Cuota:1 | 500.00          | 23/10/2021  | Pagar en Mercado Pago |  |

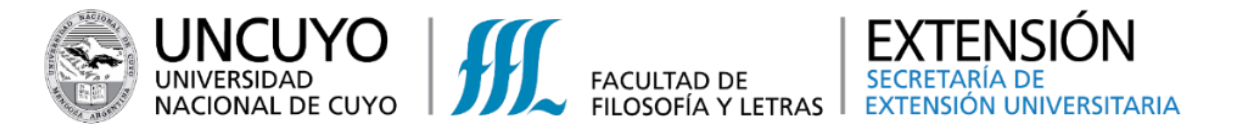

4. Haciendo clic en el botón Pagar en Mercado Pago será derivado al sistema de Mercado Pago, para poder hacer efectiva la cancelación del ítem seleccionado

| Inscripción en línea Sec. de Exten × +                                                                                                    |                                                                                    |
|----------------------------------------------------------------------------------------------------|------------------------------------------------------------------------------------|
| ← → C 🏻 ffylapps.uncu.edu.ar/ideas/extension/online/mercadopago/bot                                                                                        | onpagocong.php?marcados[]=con-28383 Q 🖈 🔿 🗄                                        |
| Aplicaciones                                                                                                    | Lista de lectura                                                                   |
| Inscripción en línea Sec. de Extensión FFyL Inicio - Página FFyL - Consulta                                                                                | s USUARIO -                                                                        |
|                                                                                                    |                                                                                    |
| Vamos a enviarte a la página de pago                                                                                                    |                                                                                    |
|                                                                                                    |                                                                                    |
| En la siguiente página van a aparecer las opciones de pago de nuestro gesto<br>No realice múltiples pagos con la misma tarjeta en periodos cortos de tiemp | or de pagos Mercado Pago.<br>No porque podrían ser rechazados por el banco emisor. |
|                                                                                                    |                                                                                    |

Pagar en Mercado Pago Volver al listado de pagos pendientes

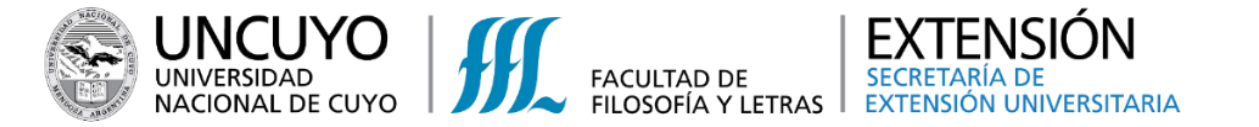

### 5. Una vez dentro del sistema de Mercado Pago, podrá seleccionar la opción de pago de su preferencia.

| Mercado Pago - Checkout X | +                                                                             | ontion form/2010/farance_id=381626021_e3dbf40d_4b90_412c_be          |                                                                                                    |
|---------------------------|-------------------------------------------------------------------------------|----------------------------------------------------------------------|----------------------------------------------------------------------------------------------------|
| Aplicaciones              | an/eneckous/vir/payment/redirect/szzoso42-e4cb-4472-ssoc-17040e215e8D/payment | -option-romy : preference-id=361026921-e3dbi40d-4b99-412C-be 🗙 🚁 🐴 : |                                                                                                    |
|                           | ¿Cómo querés pagar?                                                           | id ideas                                                             | ;IMPORTANTE!                                                                                                    |
|                           | Ingresar con mi cuenta de Mercado Pago                                        | Detalle de tu compra<br>2021 2do cuatri II \$500                     | <b>No es necesario</b> tener cuenta<br>en Mercado Pago para abonar                                                  |
|                           | INVITADO                                                                      | CONGRESO DE                                                          | el arancel correspondiente.                                                                                         |
|                           | Nueva Tarjeta<br>Débito o crédito                                             |                                                                      | como gestor de pago y existen                                                                                       |
|                           | Volver a IDEAS                                                                |                                                                      | distintas formas para abonar la<br>actividad:<br>✓ Mercado Pago<br>✓ Transferencia<br>✓ Tarjeta de Débito o Crédito |
|                           | Al navegar en este sitio aceptás las cookies que utilizamos para mejorar tu e | xperiencia. <u>Más información.</u> Entendido                        |                                                                                                    |

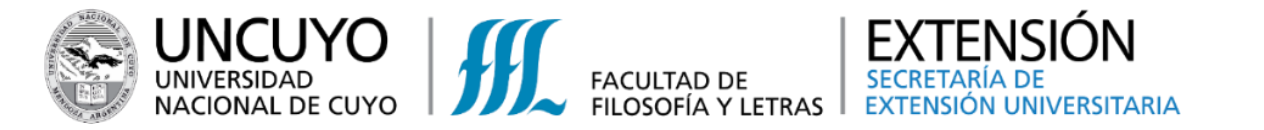

- Una vez hecho efectivo el pago le llegará (desde Mercado de Pago) un correo, al e-mail que registró, el comprobante correspondiente de la transacción.
- 7. ¡Felicitaciones el pago fue realizado!

En los próximos días (mínimo 72 horas), recibirá en su correo electrónico desde IDEAS de la Facultad de Filosofía y Letras, una Factura con este mismo pago realizado.

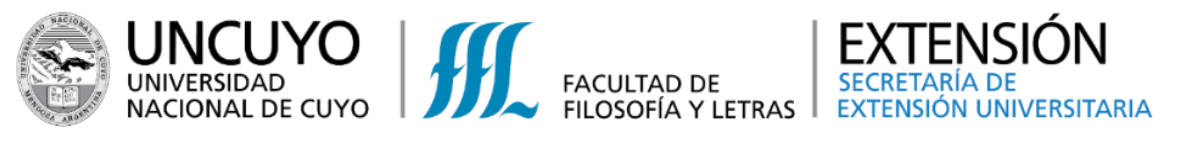

# Pago online (en Moneda Extranjera)

### Para las actividades de Extensión

Para el pago online existen tres formas de completar la operación:

Opción 1: Mercado Pago<sup>1</sup> (remitirse al instructivo de Pago Online —en moneda nacional—)

### IMPORTANTE

Para poder hacer efectivo el pago, debe contar con una *tarjeta de débito o crédito internacional* 

<sup>1</sup> El uso de la plataforma "Mercado Pago" queda sujeto a la legislación vigente y, los términos y condiciones que rigen en cada país. La Facultad de Filosofía y Letras de la Universidad Nacional de Cuyo, no se responsabiliza por los inconvenientes que surjan por su uso.

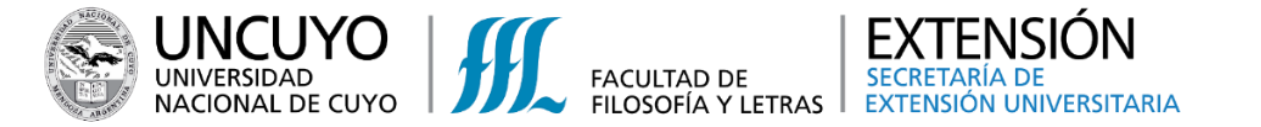

Opción 2: Billeteras virtuales

### Comunicado de IDEAS

Aquellas personas que utilizan algún tipo de billetera virtual (Pay Pal, Western Union, Global 66, Remitee, Monito, Cuex, Wise, Moneygram, etc) pueden concretar el pago realizando una transferencia bancaria desde las mismas aplicaciones a la cuenta de IDEAS.

> Banco Patagonia CC 060-600637679-000 CBU 0340060900600637679002 Alias: ROSA.ARCON.TOPO CUIT: 30-67634114-1

### IMPORTANTE

Recuerde enviar el comprobante de su transferencia a <u>ideas@ffyl.uncu.edu.ar</u> especificando:

Apellido, nombre y concepto abonado.

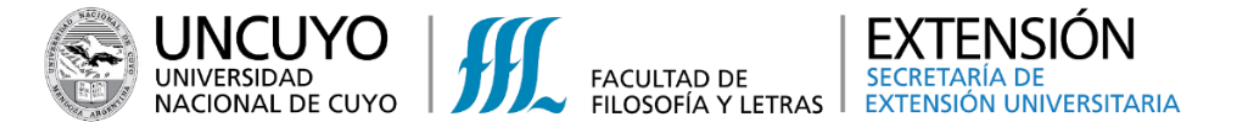

Opción 3: Transferencia bancaria

# HSBC Bank Argentina S.A.

Florida 201 1005 Ciudad Autónoma de Buenos Aires, Argentina

REMITTANCES/ Inward \* Outward

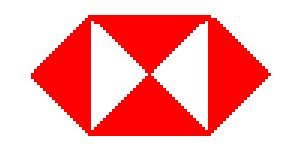

| DOLAR                                                                                                    | EURO                   | LIBRAS                     |
|----------------------------------------------------------------------------------------------------|------------------------|----------------------------|
| Campo 56:.//ABA 021001088                                                                                                    | HSBC BANK PLC (LONDON) | HSBC BANK(EX MIDLAND BANK) |
| MRMDUS33 (SWIFT CODE)                                                                                                    | ACCOUNT: 39024150      | ACCOUNT: 00108005          |
| HSBC BANK USA                                                                                                    | SORT CODE: 400515      | SORT CODE: 400515          |
| NEW YORK USA                                                                                                    |                        | SWIFT: MIDLGB22            |
| Campo 57://000048534                                                                                                    | IDEM                   | IDEM                       |
| BACOARBA (SWIFT CODE)                                                                                                    |                        |                            |
| HSBC BANK ARGENTINA,                                                                                                    |                        |                            |
| Buenos Aires                                                                                                    |                        |                            |
| Campo 59://0513216787                                                                                                    | IDEM                   | IDEM                       |
| INS DE ESTUDIOS ASESOR Y SERVICIOS IDEAS                                                                                                    |                        |                            |
| INSTITUTO DE ESTUDIOS, ASESORAMIENTO Y SERVICIOS                                                                                                    |                        |                            |
| BACOARBA (SWIFT CODE)<br>HSBC BANK ARGENTINA,<br>Buenos Aires<br>Campo 59://0513216787<br>INS DE ESTUDIOS ASESOR Y SERVICIOS IDEAS<br>INSTITUTO DE ESTUDIOS, ASESORAMIENTO Y SERVICIOS | IDEM                   | IDEM                       |

Concepto:

¡Gracias por su atención!

Recuerde que cualquier duda o inquietud, puede contactarse con nosotros, a través de nuestras vías de comunicación:

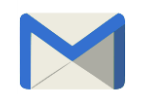

extension@ffyl.uncu.edu.ar

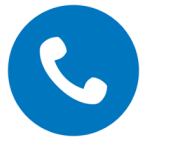

Teléfono: +54 261 4494097

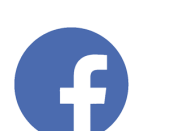

Extensión Universitaria FFyLUNCuyo

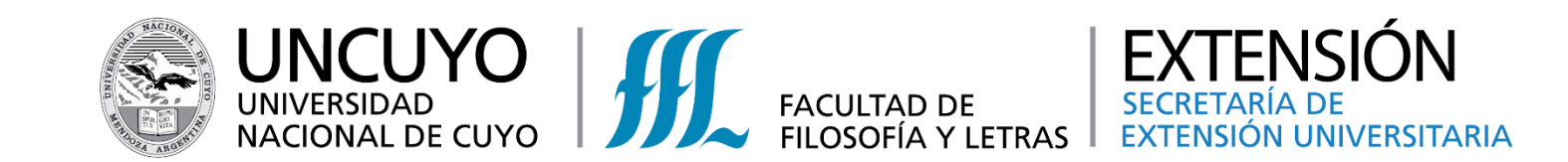